# 东胜区 2025 年春季转学手机操作流程

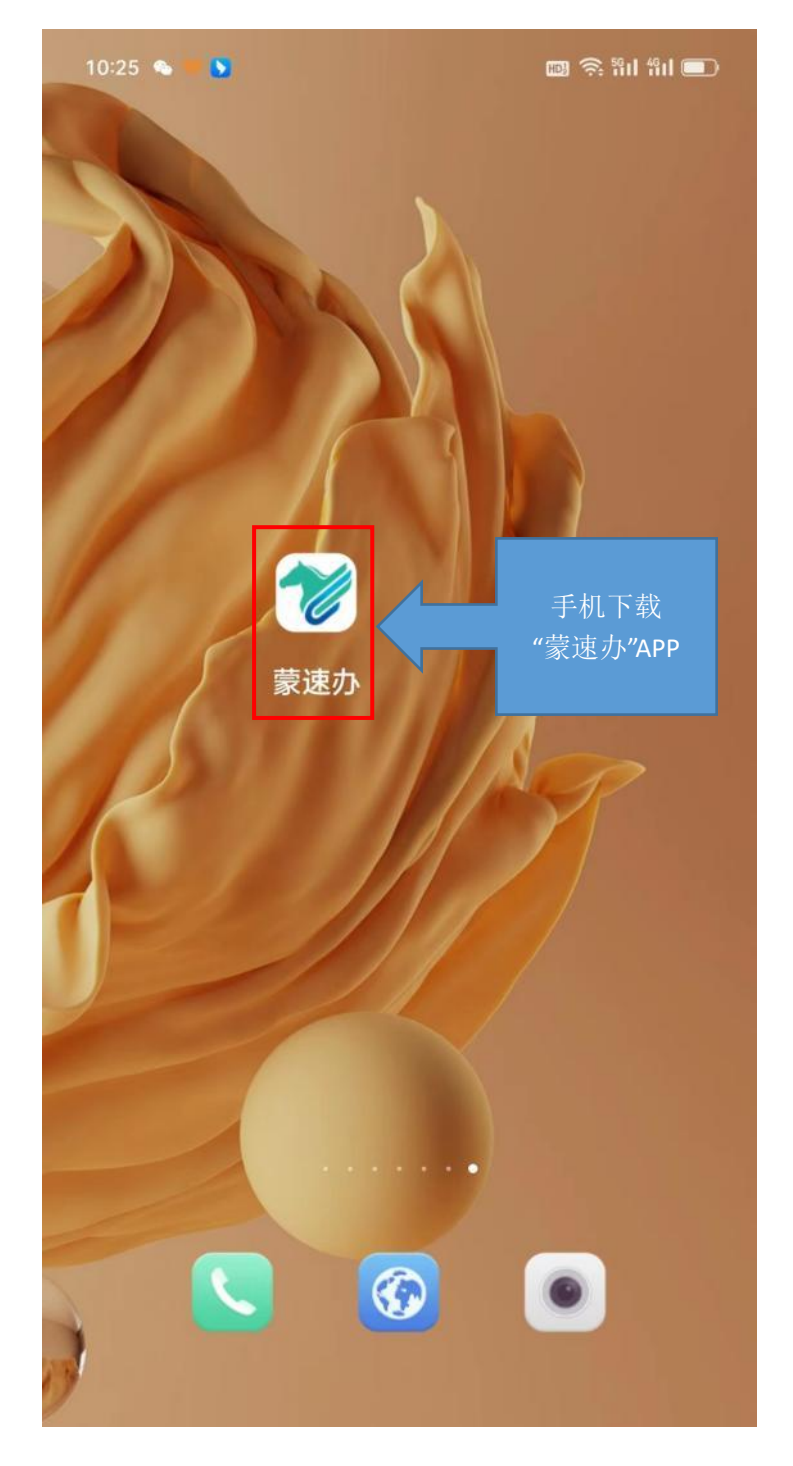

第一步:手机下载"蒙速办"APP

第二步,"蒙速办"中站点选择:

区本级站点:内蒙古自治区

### 盟市站点:鄂尔多斯市

## 旗县站点:东胜区

然后,点击最下方"办事"

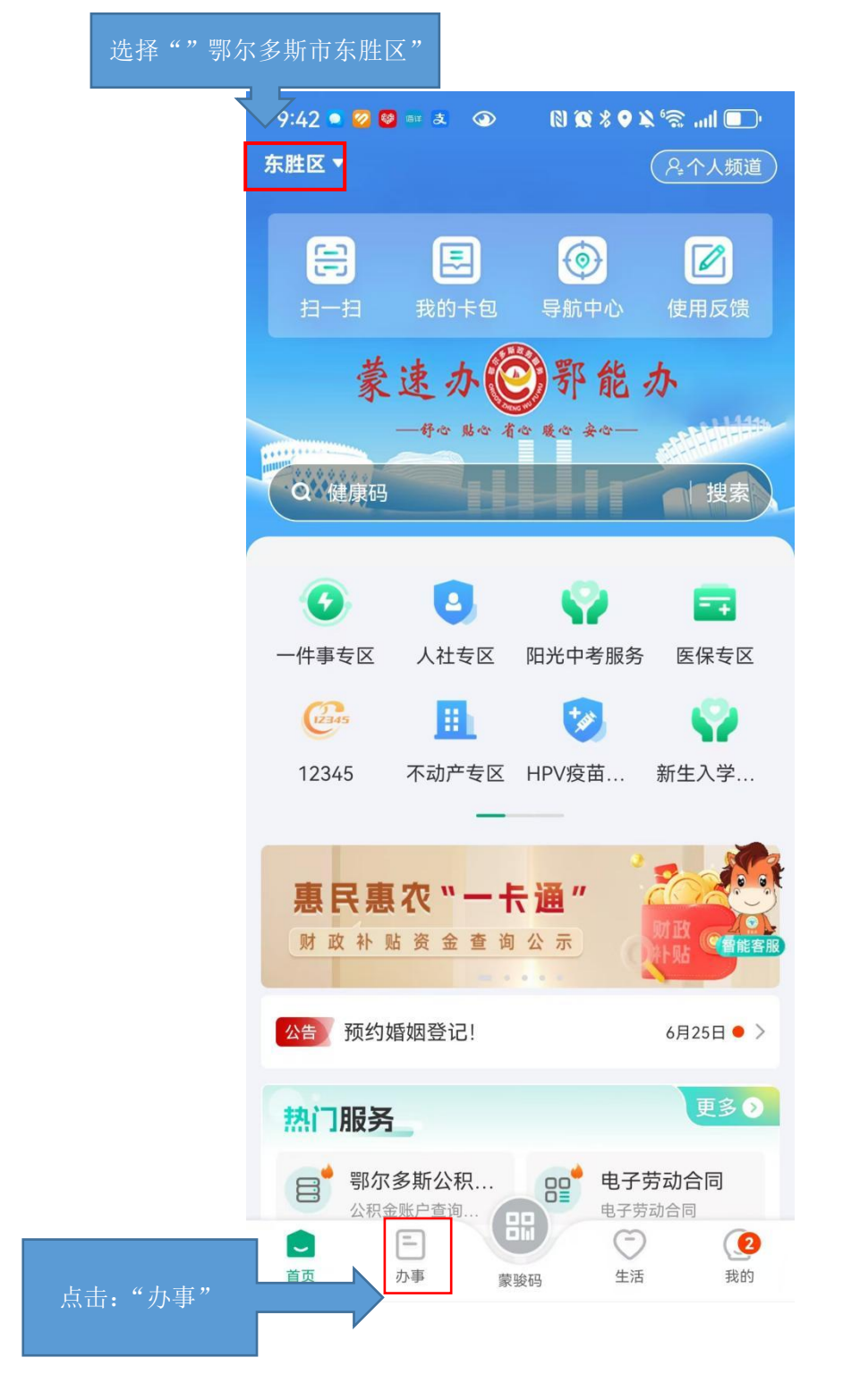

第三步,选择页面左侧"教育就业",然后点击右侧"鄂尔 多斯入学管理系统 2.0"

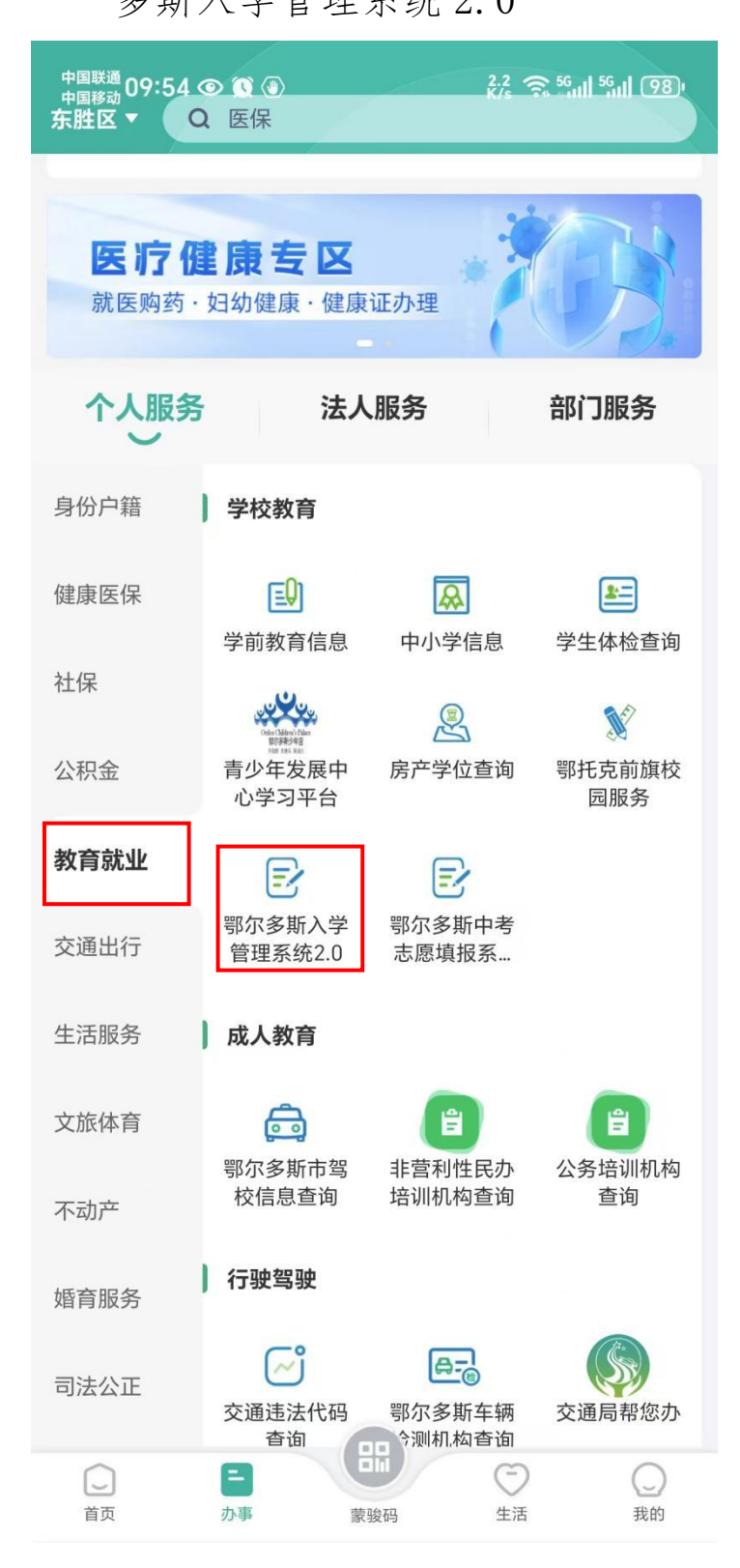

第四步,点击"转学登记"

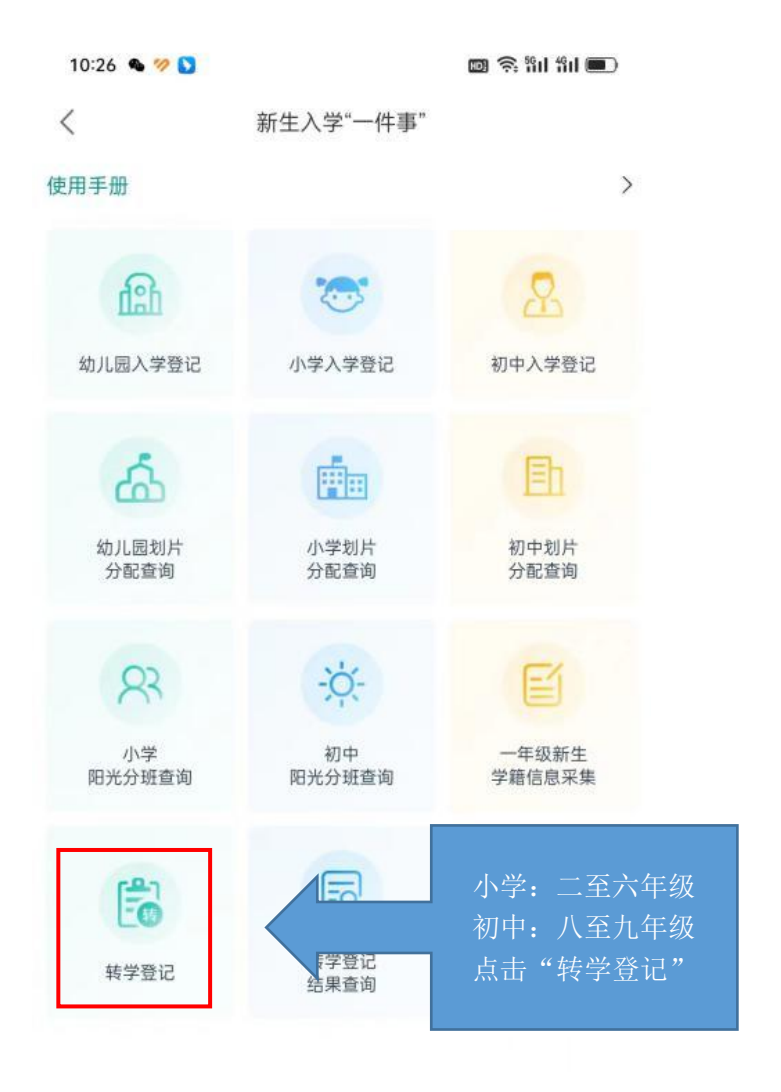

数据来源:鄂尔多斯市教育体育局

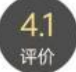

## 第五步,选择"东胜区(公办)"

| 10:26 💊 💖 💟                 |           | 💷 🗟 ដីរៅ ដីរៅ 🔳 |      |       |  |  |
|-----------------------------|-----------|-----------------|------|-------|--|--|
| <                           | 新生入学"一件事" |                 |      |       |  |  |
| 东胜区<br>(公办)                 | 民办)       | 选择              | "东胜区 | (公办)" |  |  |
| 达拉特旗                        | 准格尔旗      | 鄂托克前旗           |      |       |  |  |
| 鄂托克旗                        | 杭锦旗       | 乌审旗             |      |       |  |  |
| 伊金霍洛旗                       |           |                 |      |       |  |  |
| 数据来源:鄂尔多斯市教育体育局<br>41<br>评价 |           |                 |      |       |  |  |

#### 第六步,点击"去登记"进入系统注册登记

提示:请提前通过"新旧地址查询"查看并记录居住地的"新地址",后面登记信息中的地址全部按"新地址"填写。

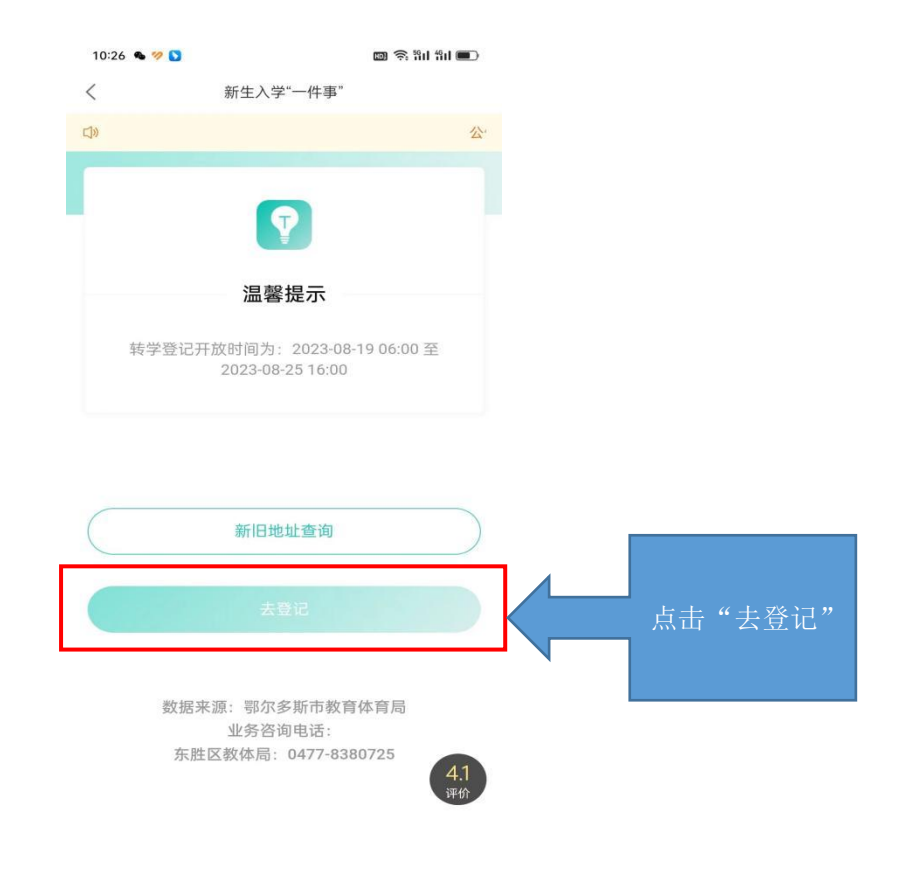

第七步,第一次登录需要注册,在"转学登记"页面点击"添加学生";注册完成后输入学 生身份证号和密码点击"去登记"

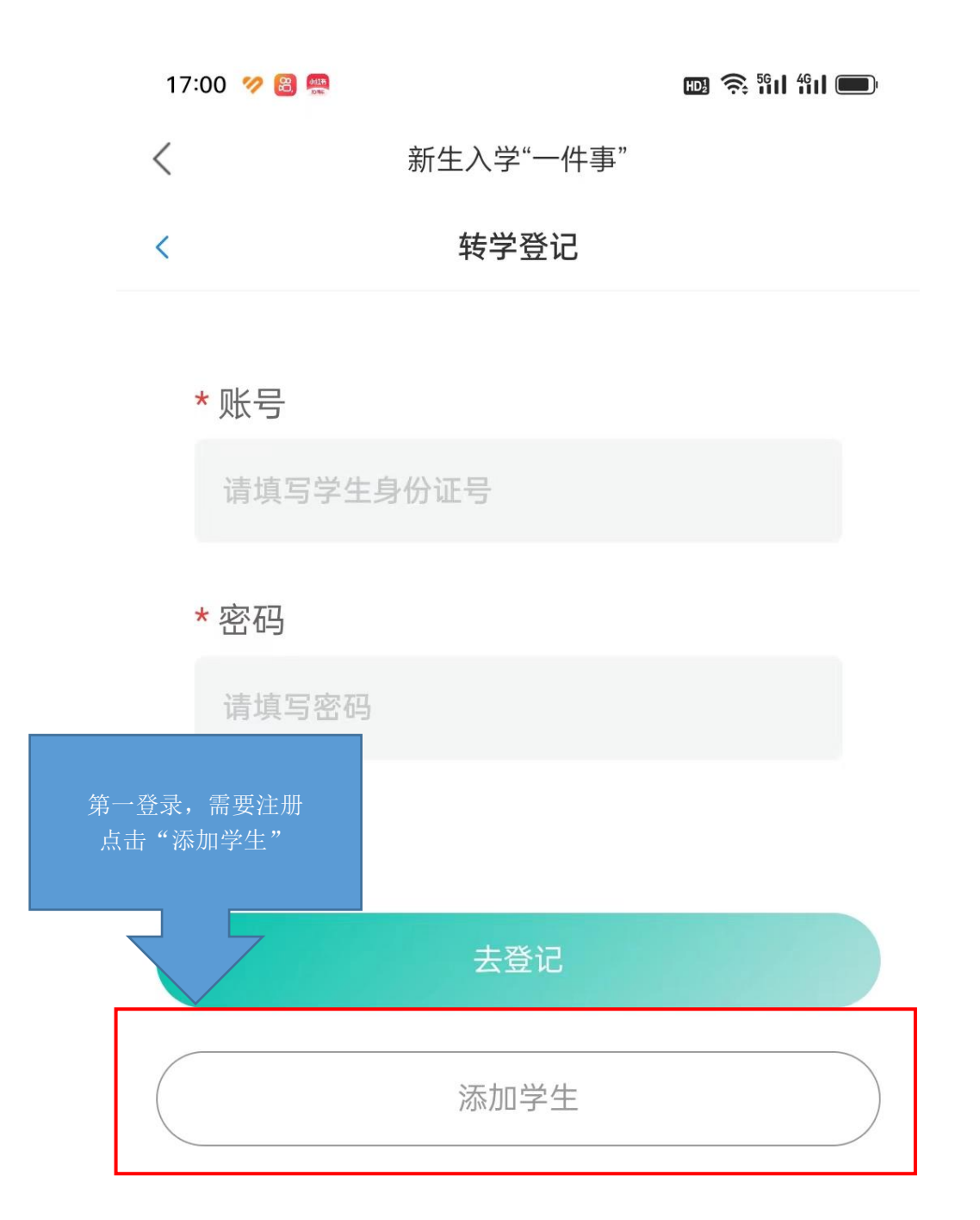

数据来源:鄂尔多斯市教育体育局 业务咨询电话: 东胜区教体局:0477-8380725

#### 17:01 🤣 🔀 🐖

🖽 🤶 🕅 491 🗩

く 新生入学"一件事"

\* 报名旗区

东胜区(公办)

#### \*姓名

请输入学生真实姓名

## \*身份证号码

请输入学生身份证号

#### \* 手机号码

请输入手机号码

#### \*登录密码

请输入字母开头6-10位的密码

## \*确认密码

请再次输入登录密码

立即提交 4.1 评价

注册: 1. 输入转学学生姓名 2. 输入转学学生身份证 号码 3. 输入家长常用手机号 码 4. 家长自己设置密码,要 求不少于六位,必须由大 写字母、小写字母和数字 组成,例如: By1234 5. 将密码进行确认,然后 点击"立即提交"完成注 册

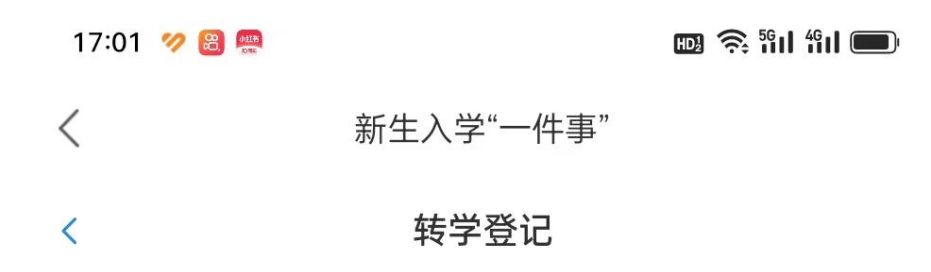

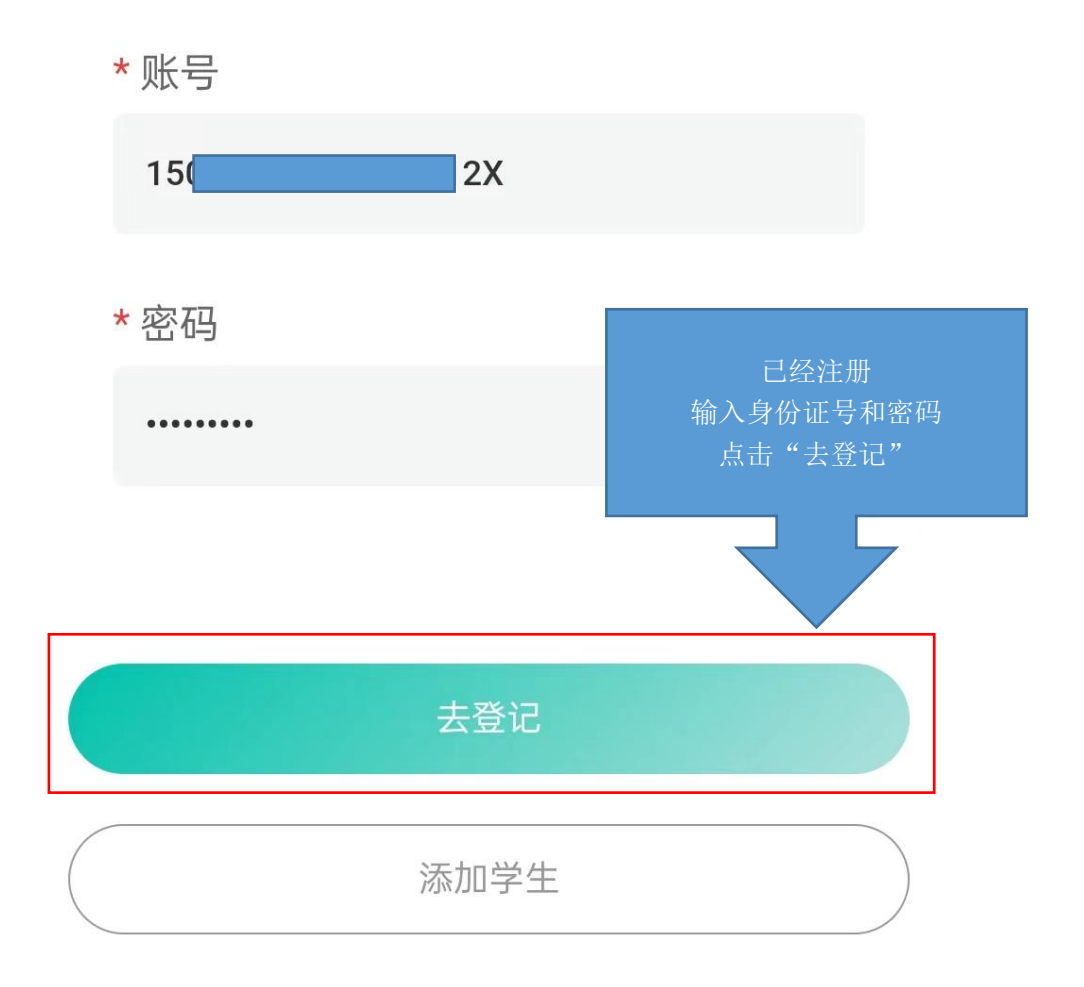

数据来源:鄂尔多斯市教育体育局 业务咨询电话: 东胜区教体局:0477-8380725

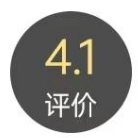

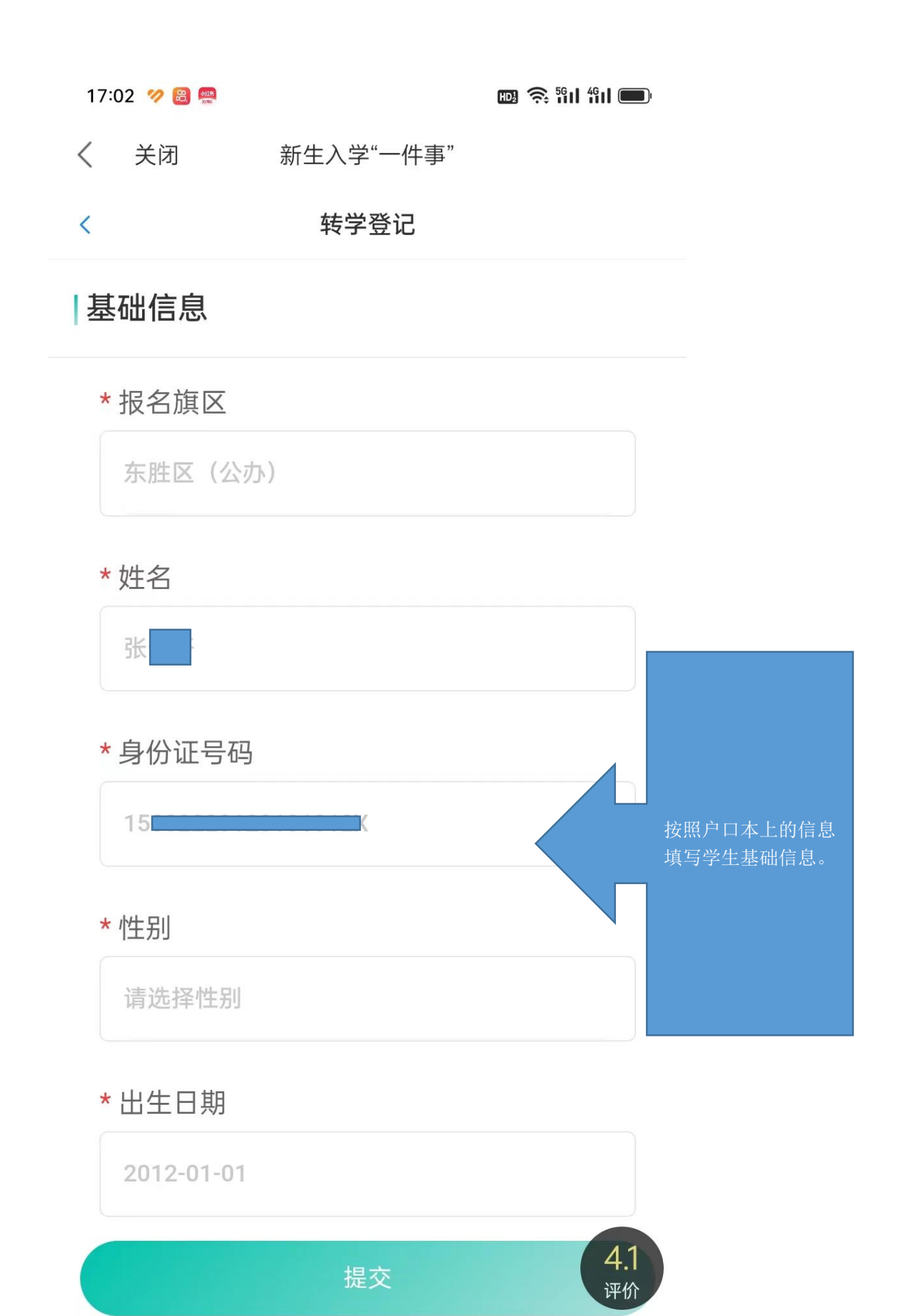

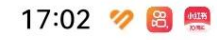

🖽 🛜 🕅 491 🗩

く 关闭 新生入学"一件事"

\* 民族

请选择民族

# | 户籍信息

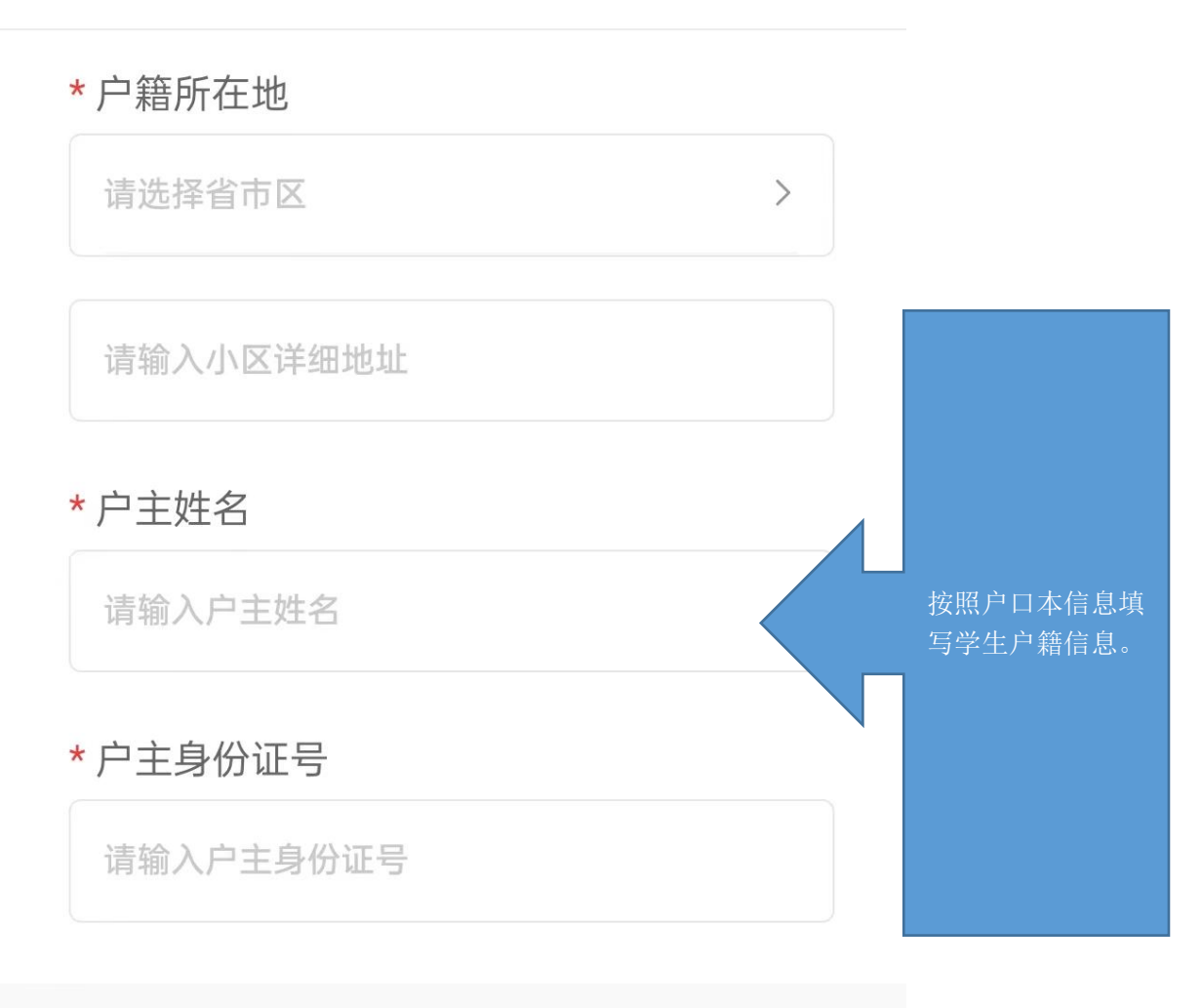

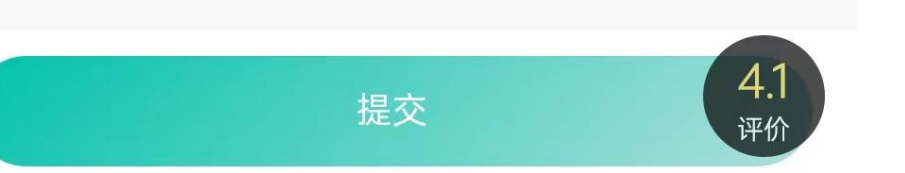

17:02 🤣 🔀 📟

🖽 🧙 🕅 4911 🔲

く 关闭 新生入学"一件事"

## 居住信息

## \* 实际居住地

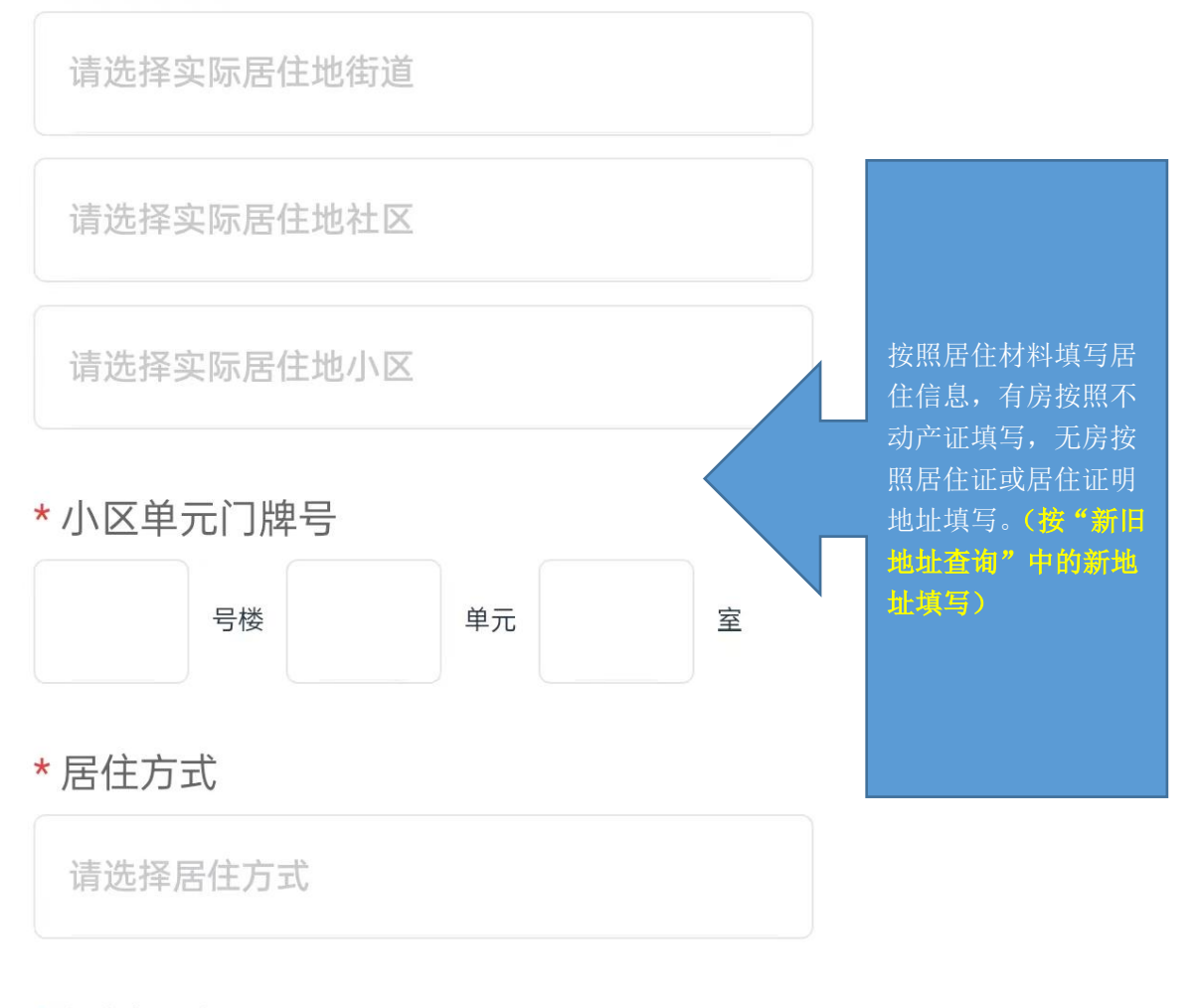

## \*规划用途

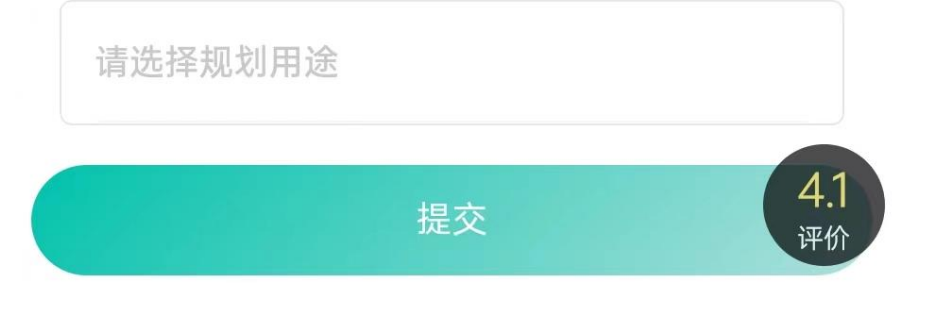

17:02 🛷 闧 📟

🖽 🤶 <sup>5</sup>fil 4fil 🔲

く 关闭 新生入学"一件事"

#### \*登记凭证

请选择登记凭证

#### \* 产权证号

请输入产权证号

### \* 房屋产权人姓名

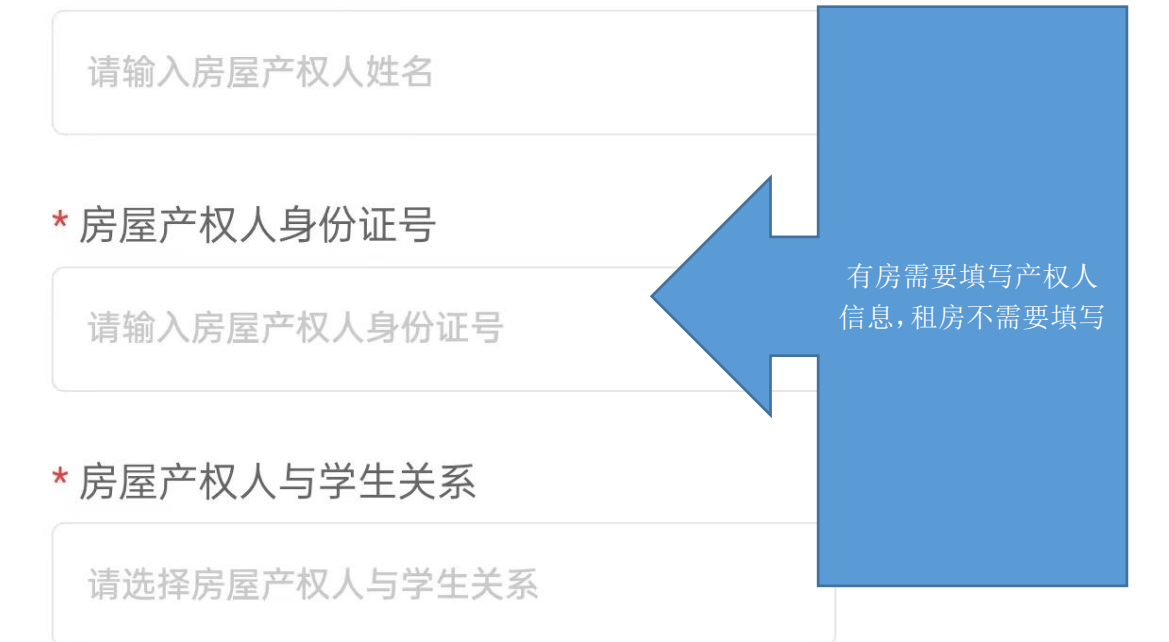

## 房屋产权人2姓名

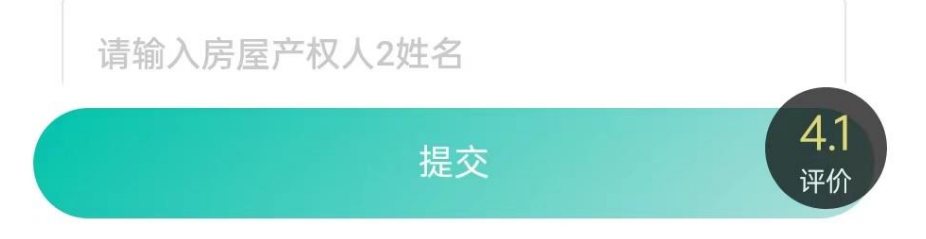

17:02 🤣 🔀 📟

🖽 🤶 🛍 👘 🗩

く 关闭 新生入学"一件事"

监护人一

### \* 监护人一姓名

请输入监护人一姓名

## \*监护人一身份证

请输入监护人一身份证

## \* 监护人一关系

请选择与监护人一关系

\*监护人一工作单位

请输入监护人一工作单位

## \* 监护人一手机号码

请输入监护人一手机号码

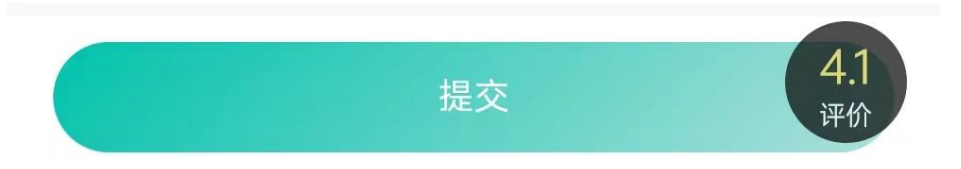

#### 6:41 🖲 🗑 🤷 🤐 … 🛛 🕲 🕲 🖇 🛸 📶 💷 י

#### 〈 关闭 新生入学服务系统

## 转学信息

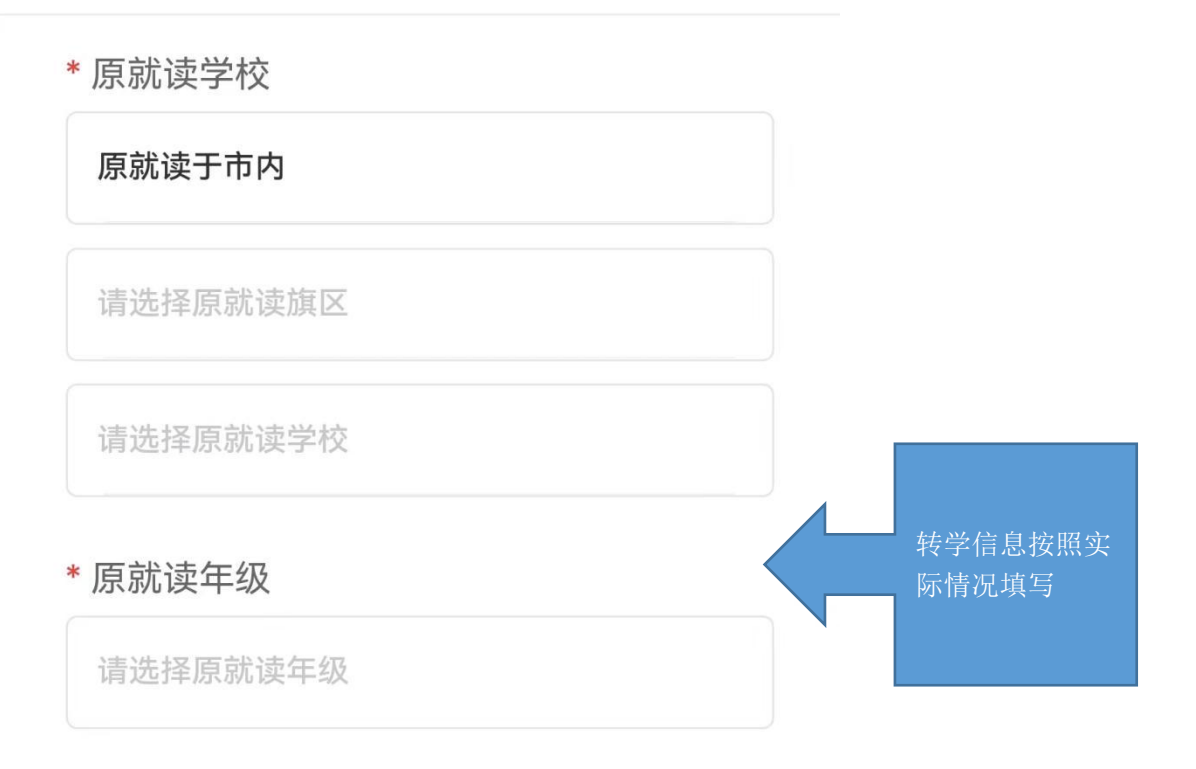

#### \* 转入后就读年级

请输入转入后就读年级

### \* 拟转入学校(最终分配学校以旗区审核结 果为准)

请选择拟转入学校 \* 申请转学理由 提交

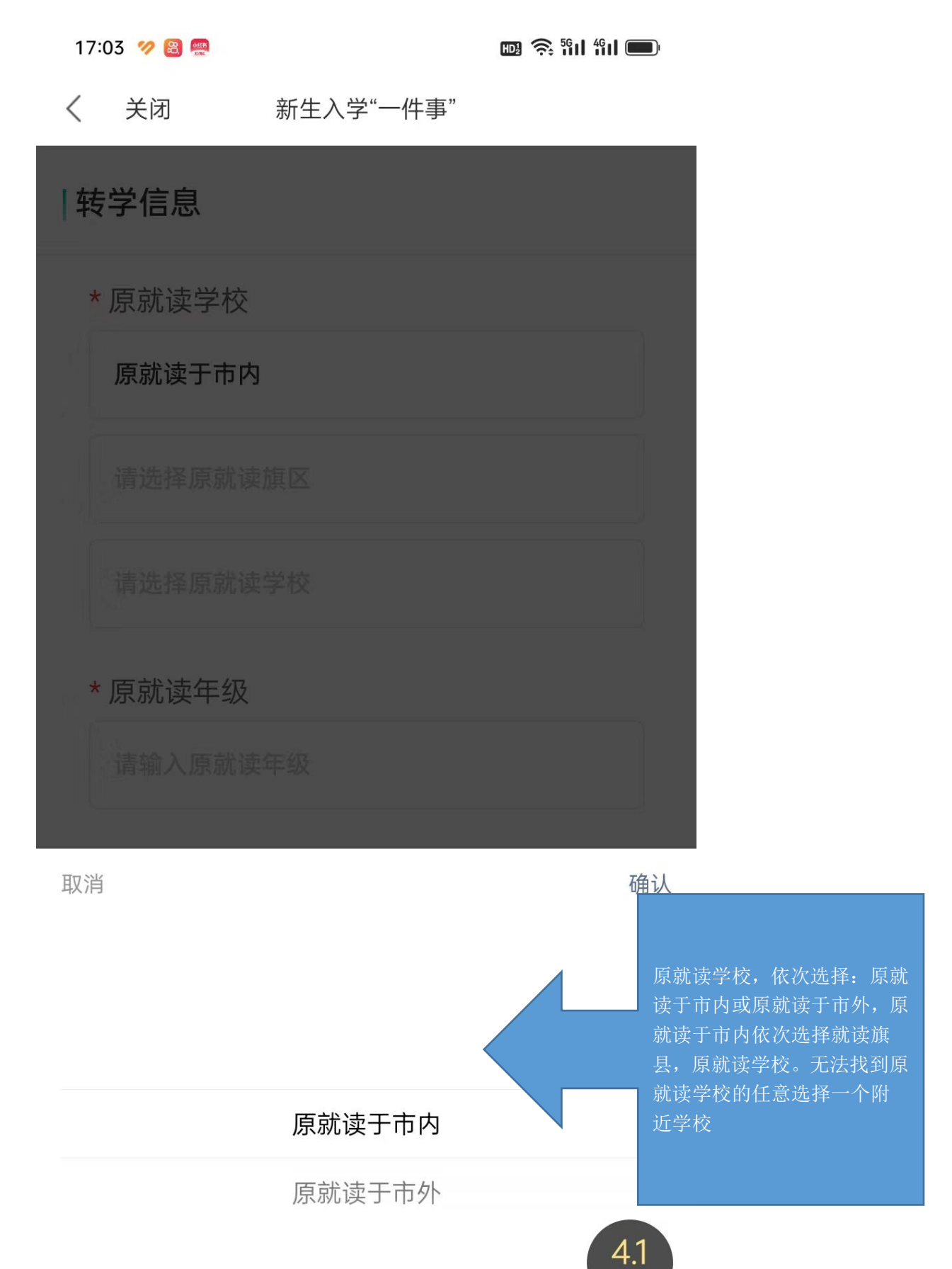

评价

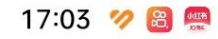

💷 🤶 🛍 🛍 🔲

く 关闭 新生入学"一件事"

\* 原就读学校

原就读于市内

请选择原就读旗区

请选择原就读学校

\* 原就读年级

请输入原就读年级

\* 原就读班级

取消

确认

不加区 (氏の)

康巴什区

达拉特旗

准格尔旗

鄂托克前旗

鄂托克旗

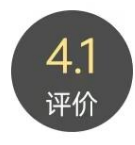

tà chà tà

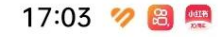

🖽 🤶 iii iii 🔲

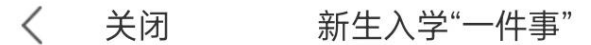

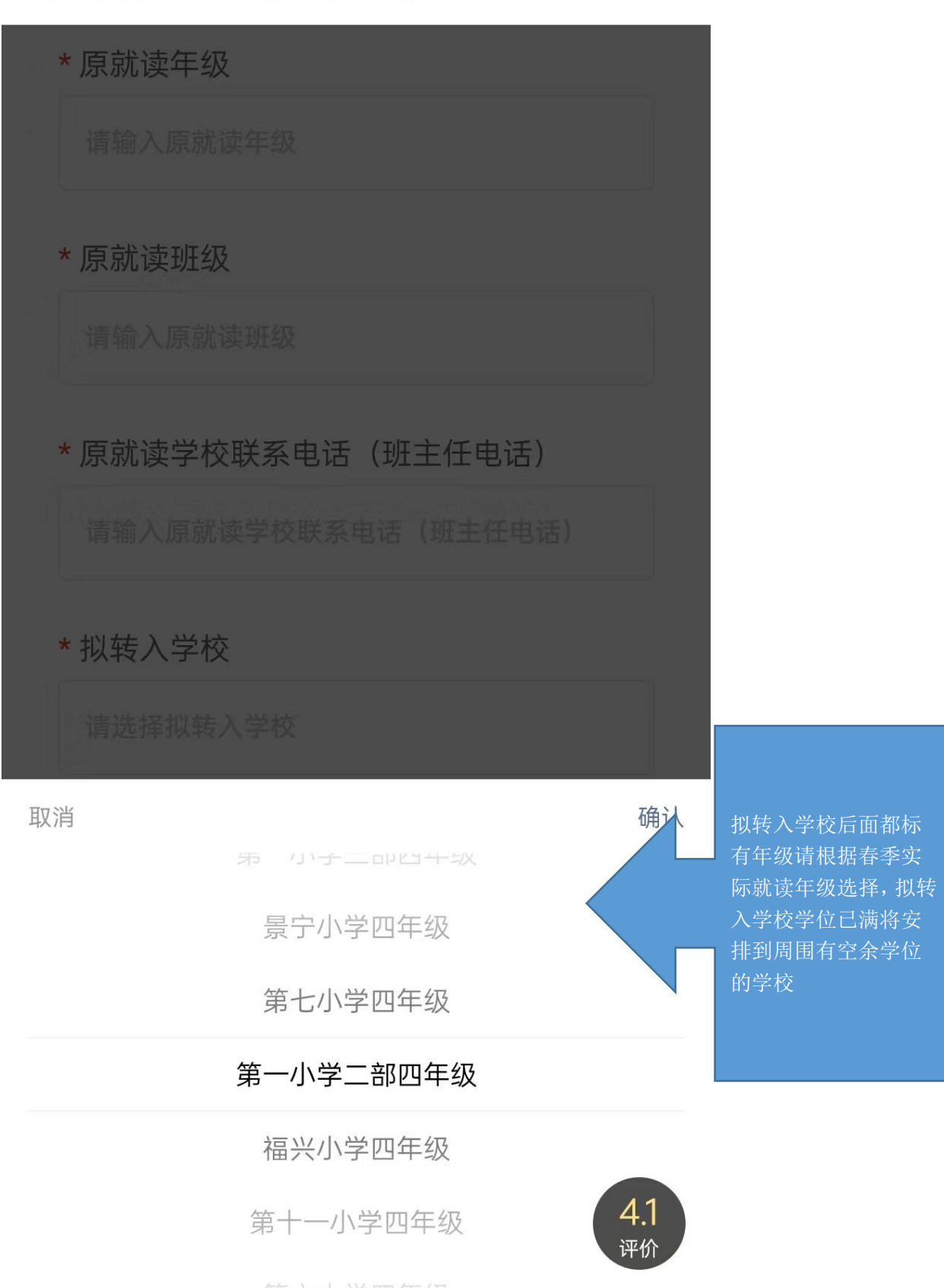

第八步,信息填写完毕后,点击下方"提交",然后通过"扫描二维码"下载打印《申请登 记表》打印后请及时核对登记表信息,如信息有误,可再次"去登记"修改信息,并再次提 交打印。

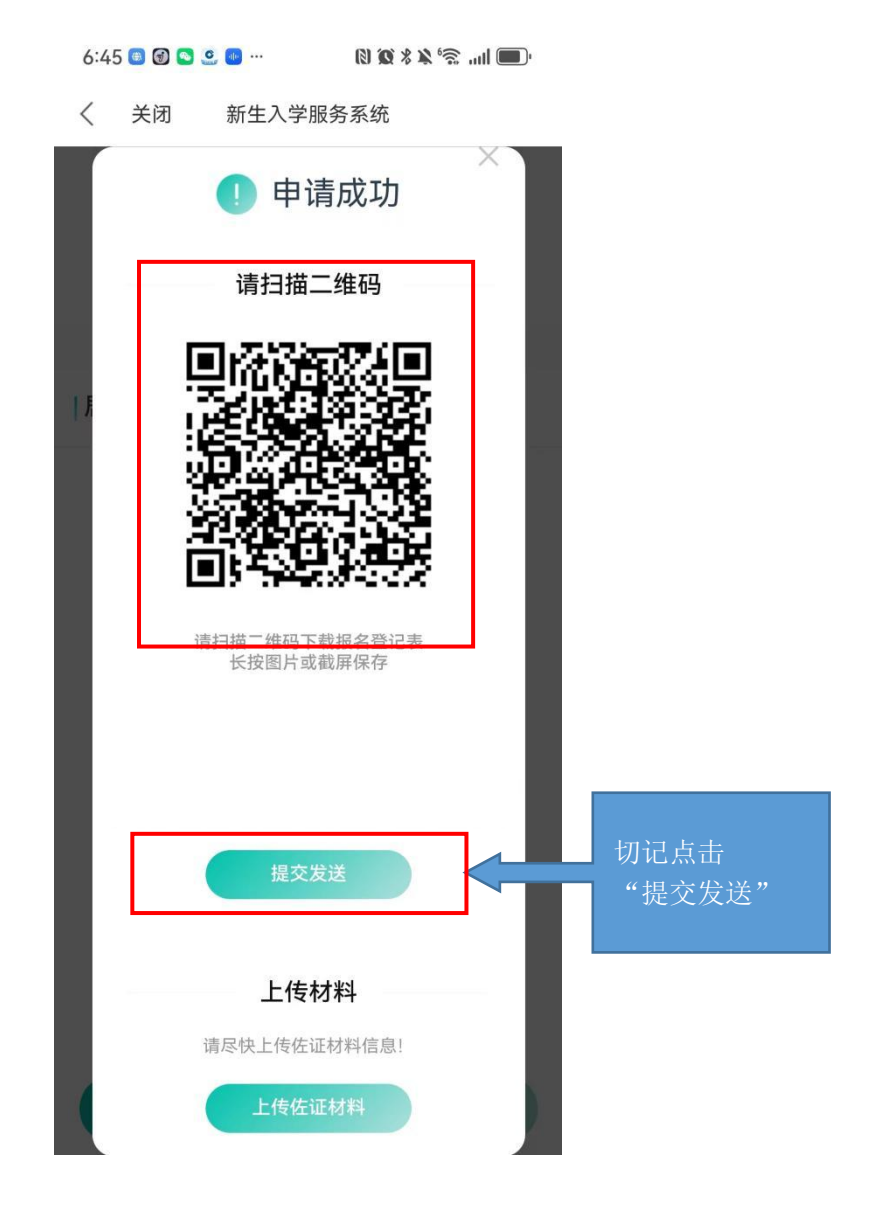

第九步,点击"上传佐证材料",将户籍、住房等材料,按照项目逐一上传。辅助、特殊材料根据自身情况自行选择上传,产权人与学生不在一个户口簿上的,需要上传出生证明和结婚证。

| 17:06 🤣 🔀 🐖 |              | 🛯 🛜 🛍 HI 🔲       |                                    |
|-------------|--------------|------------------|------------------------------------|
| く 关闭        | 新生入学"一件事"    |                  |                                    |
| *原就读年       | 级            |                  |                                    |
| 二年级         |              |                  |                                    |
| *原就读班       | 级            |                  |                                    |
| 2           |              |                  |                                    |
|             | \rm 申请成功     | ×                |                                    |
|             | 上传材料         | _                |                                    |
|             | 请尽快上传佐证材料信息! |                  | 信息填写完成后点                           |
|             | 上传佐证材料       |                  | 击"提交"弹出"申<br>请成功"窗口,点击<br>"上传佐证材料" |
|             |              |                  |                                    |
|             |              |                  |                                    |
|             |              | <b>4.1</b><br>评价 |                                    |

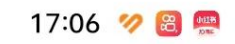

🖽 🧙 🛍 🛍 🔲

く 关闭 新生入学"一件事"

## 户籍(限8张)

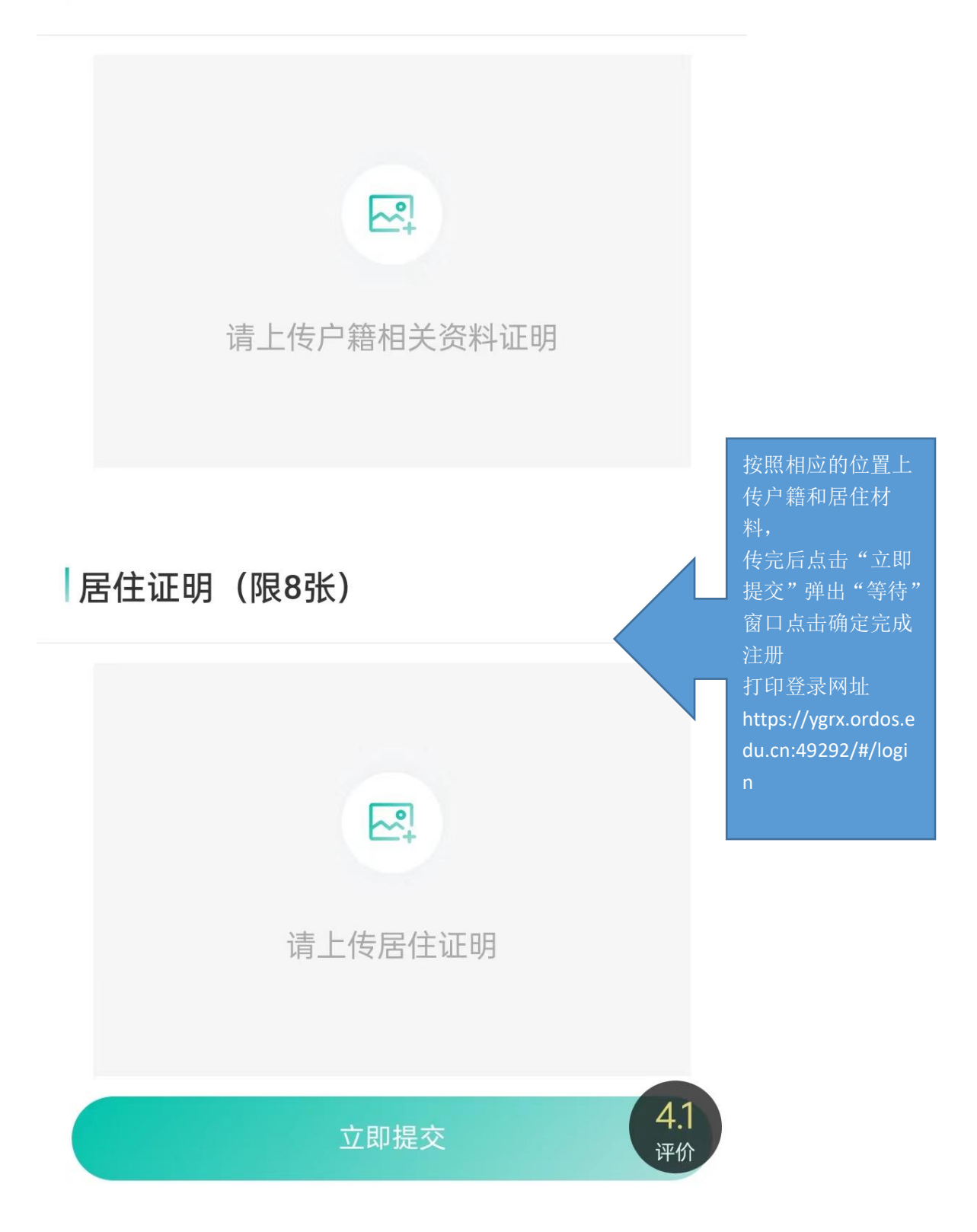

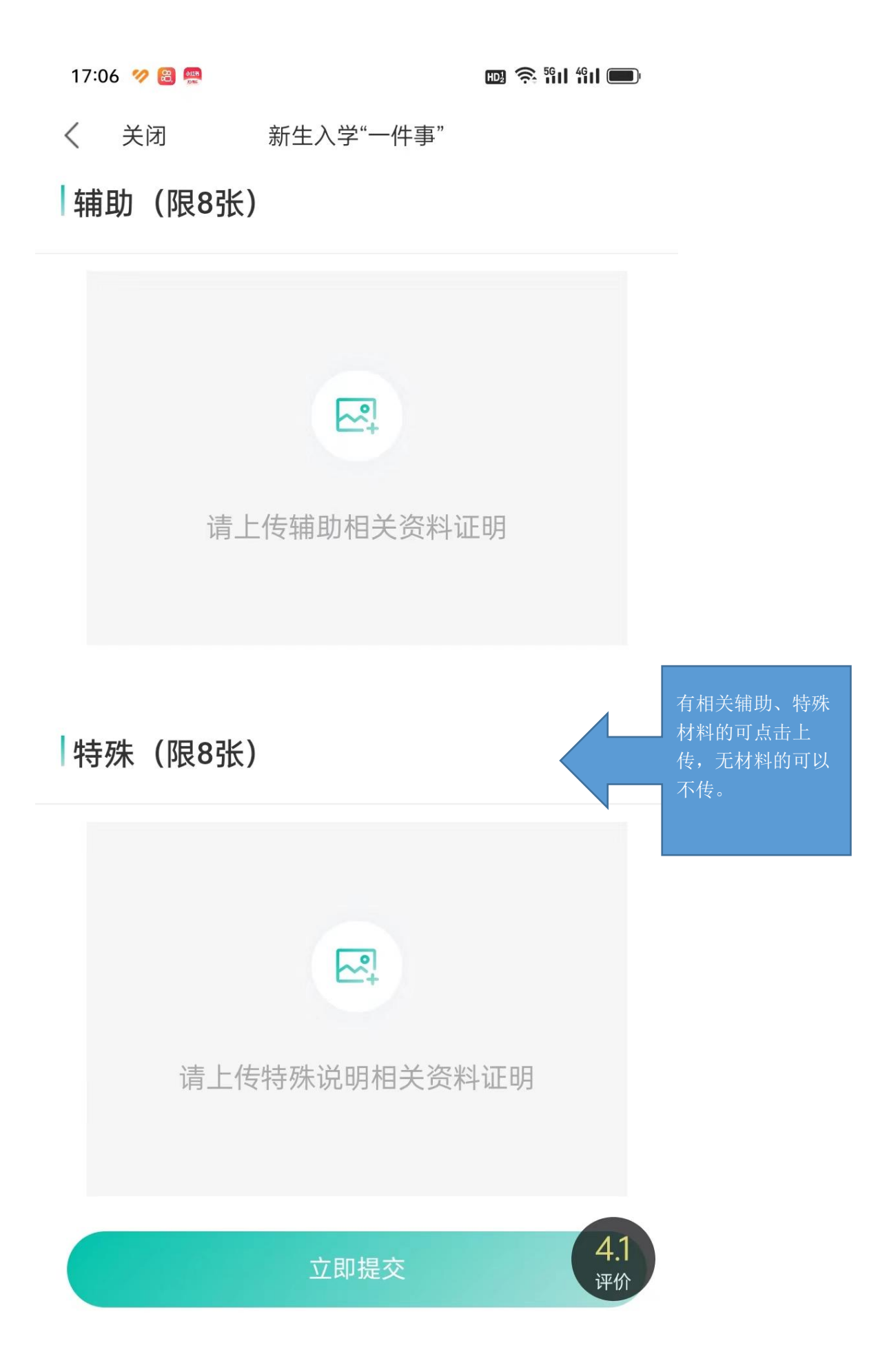